# WIFI CHARGING CABLE

#### **GUIDE UTILISATEUR**

Dernière mise à jour le 12 février 2025

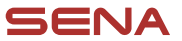

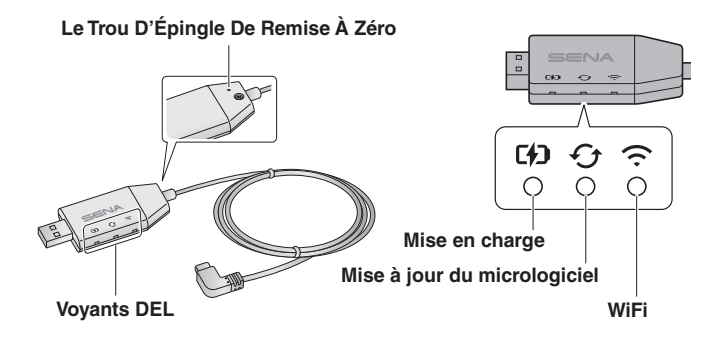

DEL de chargement

° C+D Déconnexion

rłn

Mise en charge

rin. Chargement complet

#### DEL de mise à jour du micrologiciel

Déconnexion ou aucune mise à jour du micrologiciel disponible

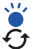

Mise à jour du micrologiciel

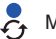

Mise à jour terminée

#### DEL WiFi

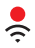

Pas de connexion au réseau WiFi

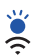

Recherche d'un réseau WiFi

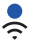

Connexion au réseau WiFi

### Configurer le câble de chargement WiFi

- 1. Branchez le câble de chargement WiFi sur un chargeur mural ou une source d'alimentation.
- 2. Vérifiez la DEL WiFi.
  - a. Rouge fixe :

une DEL rouge fixe indique que le câble de chargement WiFi doit être configuré avant de procéder à la mise à jour. Passez à l'étape 3 pour configurer le câble de chargement WiFi.

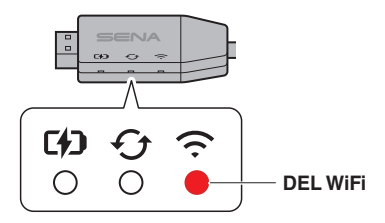

b. Bleu fixe :

si la DEL WiFi est bleu fixe, le câble de chargement WiFi est déjà configuré et prêt à mettre à jour automatiquement le micrologiciel. Vous pouvez maintenant terminer la configuration et mettre à jour l'appareil. Passez à la section « Mise à jour du micrologiciel via WiFi » ci-dessous.

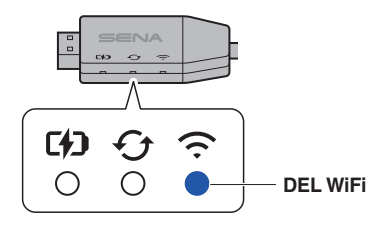

#### c. Bleu clignotant :

si la DEL WiFi clignote en bleu pendant plus de 10 secondes, réinitialisez le câble de chargement WiFi. Insérez une épingle de remise à zéro dans le trou et appuyez pendant 1 seconde. Les trois DEL s'allument brièvement, puis s'éteignent. Si la réinitialisation est réussie, la DEL WiFi s'allume en rouge fixe. Passez à l'étape 3.

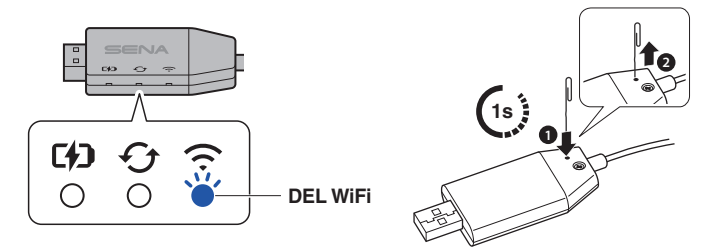

 Ouvrez les paramètres WiFi sur votre smartphone, trouvez le câble de chargement WiFi (identifié comme SENA WA-xxxxxx), et sélectionnez-le.

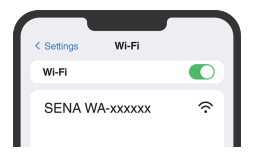

- 4. Ouvrez l'application Sena Motorcycles.
  - a. Accédez au Réglage dans l'angle supérieur droit de l'écran.

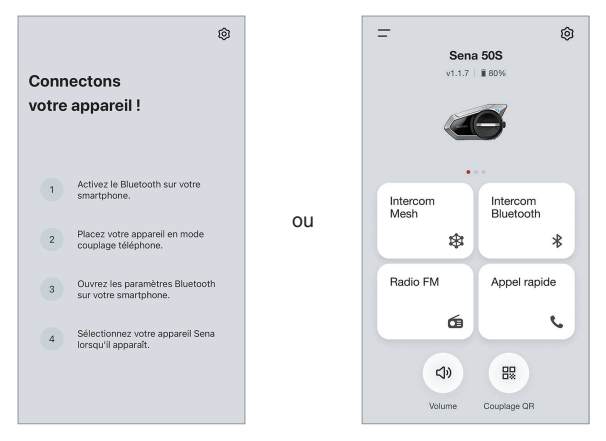

b. Accédez à la mise à jour du micrologiciel, puis à Mise à jour via le WiFi.

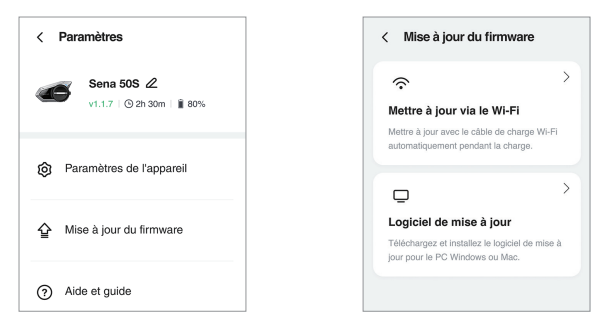

c. Un écran pour vous connecter à votre réseau WiFi apparaît.

5. Sélectionnez le réseau WiFi et saisissez le mot de passe.

Remarque : seul le réseau 2,4 GHz est pris en charge.

| WiFI_Name 2.4G            | > |
|---------------------------|---|
| fot de passe              |   |
| Saisissez un mot de passe | Ø |
|                           |   |
|                           |   |

- 6. Vérifiez que la DEL WiFi s'allume en bleu fixe.
  - a. Si la DEL WiFi est en bleu fixe, le câble de chargement WiFi a été configuré avec succès et est prêt à mettre à jour le micrologiciel automatiquement tout en chargeant l'appareil.
  - b. Si la DEL WiFi clignote en bleu, attendez qu'elle passe en rouge fixe, puis revenez à l'étape 3. Comptez quelques minutes pour que la DEL passe au rouge fixe.

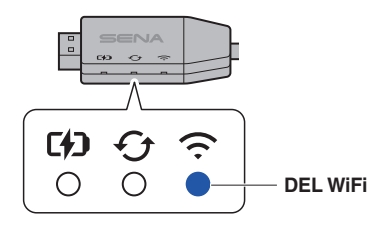

Remarque : si vous changez de réseau WiFi en remplaçant le routeur, vous devrez réinitialiser et reconfigurer le câble de chargement WiFi. Suivez les instructions de l'étape 2.c ci-dessus.

## Mise à jour du micrologiciel via WiFi

1. Vérifiez si la DEL WiFi du câble de chargement WiFi est bleue fixe.

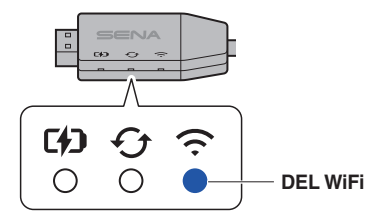

2. Éteignez l'appareil Sena à mettre à jour.

Remarque : si l'appareil est allumé, il ne peut pas être reconnu par le câble de chargement WiFi.

 Connectez l'appareil au câble de chargement WiFi. La mise à jour démarre automatiquement et la DEL de mise à jour du câble de chargement WiFi clignote en bleu pendant la mise à jour.

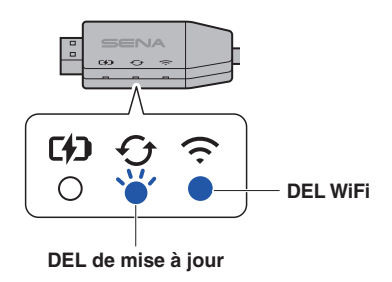

 Si l'appareil est correctement mis à jour, la DEL de mise à jour du câble de chargement WiFi s'allume en bleu fixe. La mise à jour prend environ 10 minutes.

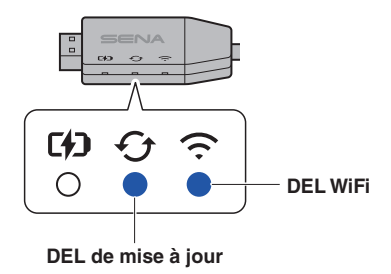

#### Appareil Sena compatible

Le câble de chargement WiFi est compatible avec les appareils Sena :

- 50S, 50R, 50C
- 30K, 20S, 20S EVO
- Momentum EVO
- SRL3, SRL-Mesh
- Triumph 50S
- Harley-Davidson 50S, Harley-Davidson 50C

Remarque :

- Le câble de chargement WiFi met automatiquement à jour les appareils Sena compatibles sans connexion à l'application.
- Assurez-vous que la DEL WiFi du câble de chargement WiFi est bleue fixe avant de brancher l'appareil pour lui permettre de se mettre à jour automatiquement pendant la recharge.